# **CISCO** Academy

# Packet Tracer - Implement STP Security

# **Objectives**

- Assign the Central switch as the root bridge.
- Secure spanning-tree parameters to prevent STP manipulation attacks.

# **Background / Scenario**

There have been a number of attacks on the network recently. For this reason, the network administrator has assigned you the task of configuring Layer 2 security.

For optimum performance and security, the administrator would like to ensure that the root bridge is the 3560 Central switch. To prevent spanning-tree manipulation attacks, the administrator wants to ensure that the STP parameters are secure.

All switch devices have been preconfigured with the following:

- Enable password: **ciscoenpa55**
- Console password: ciscoconpa55
- SSH username and password: SSHadmin / ciscosshpa55

## Instructions

### Part 1: Configure Root Bridge

#### Step 1: Determine the current root bridge.

From **Central**, issue the **show spanning-tree** command to determine the current root bridge, to see the ports in use, and to see their status.

Which switch is the current root bridge?

Based on the current root bridge, what is the resulting spanning tree? (Draw the spanning-tree topology.)

#### Step 2: Assign Central as the primary root bridge.

Using the **spanning-tree vlan 1 root primary** command and assign **Central** as the root bridge.

#### Step 3: Assign SW-1 as a secondary root bridge.

Assign SW-1 as the secondary root bridge using the spanning-tree vlan 1 root secondary command.

#### Step 4: Verify the spanning-tree configuration.

Issue the **show spanning-tree** command to verify that **Central** is the root bridge.

```
Central# show spanning-tree
VLAN0001
Spanning tree enabled protocol ieee
Root ID Priority 24577
```

Address 00D0.D31C.634C This bridge is the root Hello Time 2 sec Max Age 20 sec Forward Delay 15 sec

Which switch is the current root bridge?

Based on the new root-bridge, what is the resulting spanning tree? (Draw the spanning-tree topology.)

#### Part 2: Protect Against STP Attacks

Secure the STP parameters to prevent STP manipulation attacks.

#### Step 1: Enable PortFast on all access ports.

PortFast is configured on access ports that connect to a single workstation or server to enable them to become active more quickly. On the connected access ports of the **SW-A** and **SW-B**, use the **spanning-tree portfast** command.

#### Step 2: Enable BPDU guard on all access ports.

BPDU guard is a feature that can help prevent rogue switches and spoofing on access ports. Enable BPDU guard on **SW-A** and **SW-B** access ports.

**Note:** Spanning-tree BPDU guard can be enabled on each individual port using the **spanning-tree bpduguard enable** command in interface configuration mode or the **spanning-tree portfast bpduguard default** command in global configuration mode. For grading purposes in this activity, please use the **spanning-tree bpduguard enable** command.

#### Step 3: Enable root guard.

Root guard can be enabled on all ports on a switch that are not root ports. It is best deployed on ports that connect to other non-root switches. Use the **show spanning-tree** command to determine the location of the root port on each switch.

On **SW-1**, enable root guard on ports F0/23 and F0/24. On **SW-2**, enable root guard on ports F0/23 and F0/24.